SunATM<sup>TM</sup> SBus Adapters Manual Product Note

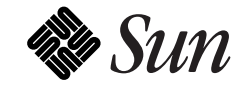

The Network Is the Computer<sup>™</sup>

Sun Microsystems Computer Company 2550 Garcia Avenue Mountain View, CA 94043 USA 415 960-1300 fax 415 969-9131

Part No.: 802-4505-10 Revision A, January 1996 Copyright 1996 Sun Microsystems, Inc. 2550 Garcia Avenue, Mountain View, California 94043-1100 U.S.A.

All rights reserved. This product or document is protected by copyright and distributed under licenses restricting its use, copying, distribution, and decompilation. No part of this product or document may be reproduced in any form by any means without prior written authorization of Sun and its licensors, if any.

Portions of this product may be derived from the  $UNIX^{\ensuremath{\mathbb{S}}}$  system and from the Berkeley 4.3 BSD system, licensed from the University of California. UNIX is a registered trademark in the United States and in other countries and is exclusively licensed by X/Open Company Ltd. Third-party software, including font technology in this product, is protected by copyright and licensed from Sun's suppliers.

RESTRICTED RIGHTS LEGEND: Use, duplication, or disclosure by the government is subject to restrictions as set forth in subparagraph (c)(1)(ii) of the Rights in Technical Data and Computer Software clause at DFARS 252.227-7013 and FAR 52.227-19.

Sun, Sun Microsystems, the Sun logo, Solaris, SunATM are trademarks or registered trademarks of Sun Microsystems, Inc. in the United States and in other countries. All SPARC trademarks are used under license and are trademarks or registered trademarks of SPARC International, Inc. in the United States and in other countries. Products bearing SPARC trademarks are based upon an architecture developed by Sun Microsystems, Inc.

The OPEN LOOK<sup>®</sup> and Sun<sup>™</sup> Graphical User Interfaces were developed by Sun Microsystems, Inc. for its users and licensees. Sun acknowledges the pioneering efforts of Xerox Corporation in researching and developing the concept of visual or graphical user interfaces for the computer industry. Sun holds a nonexclusive license from Xerox to the Xerox Graphical User Interface, which license also covers Sun's licensees who implement OPEN LOOK GUIs and otherwise comply with Sun's written license agreements.

X Window System is a trademark of X Consortium, Inc.

THIS PUBLICATION IS PROVIDED "AS IS" WITHOUT WARRANTY OF ANY KIND, EITHER EXPRESS OR IMPLIED, INCLUDING, BUT NOT LIMITED TO, THE IMPLIED WARRANTIES OF MERCHANTABILITY, FITNESS FOR A PARTICULAR PURPOSE, OR NON-INFRINGEMENT.

Copyright 1996 Sun Microsystems, Inc., 2550 Garcia Avenue, Mountain View, Californie 94043-1100 U.S.A.

Tous droits réservés. Ce produit ou document est protégé par un copyright et distribué avec des licences qui en restreignent l'utilisation, la copie et la décompilation. Aucune partie de ce produit ou de sa documentation associée ne peut être reproduite sous aucune forme, par quelque moyen que ce soit, sans l'autorisation préalable et écrite de Sun et de ses bailleurs de licence, s'il y en a.

Des parties de ce produit pourront être derivées du système UNIX<sup>®</sup> et du système Berkeley 4.3 BSD licencié par l'Université de Californie. UNIX est une marque enregistrée aux Etats-Unis et dans d'autres pays, et licenciée exclusivement par X/Open Company Ltd. Le logiciel détenu par des tiers, et qui comprend la technologie relative aux polices de caractères, est protégé par un copyright et licencié par des fournisseurs de Sun.

Sun, Sun Microsystems, le logo Sun, Solaris, et SunATM sont des marques déposées ou enregistrées de Sun Microsystems, Inc. aux Etats-Unis et dans d'autres pays. Toutes les marques SPARC, utilisées sous licence, sont des marques déposées ou enregistrées de SPARC International, Inc. aux Etats-Unis et dans d'autres pays. Les produits portant les marques SPARC sont basés sur une architecture développée par Sun Microsystems, Inc.

Les utilisateurs d'interfaces graphiques OPEN LOOK<sup>®</sup> et Sun™ ont été développés de Sun Microsystems, Inc. pour ses utilisateurs et licenciés. Sun reconnaît les efforts de pionniers de Xerox Corporation pour la recherche et le développement du concept des interfaces d'utilisation visuelle ou graphique pour l'industrie de l'informatique. Sun détient une licence non exclusive de Xerox sur l'interface d'utilisation graphique, cette licence couvrant aussi les licenciés de Sun qui mettent en place les utilisateurs d'interfaces graphiques OPEN LOOK et qui en outre se conforment aux licences écrites de Sun.

Le système X Window est un produit du X Consortium, Inc.

CETTE PUBLICATION EST FOURNIE "EN L'ETAT" SANS GARANTIE D'AUCUNE SORTE, NI EXPRESSE NI IMPLICITE, Y COMPRIS, ET SANS QUE CETTE LISTE NE SOIT LIMITATIVE, DES GARANTIES CONCERNANT LA VALEUR MARCHANDE, L'APTITUDE DES PRODUITS A REPONDRE A UNE UTILISATION PARTICULIERE OU LE FAIT QU'ILS NE SOIENT PAS CONTREFAISANTS DE PRODUITS DE TIERS.

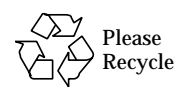

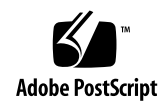

This is a Product Note for the *SunATM™ SBus Adapters Manual*, Part Number 802-4439-10, Revision A of December 1995. Read this Product Note before you read the manual; it contains the most up-to-date information since the manual was printed.

# Managing SunATM Interfaces with SNMP

The SunATM software package provides an SNMP (Simple Network Management Protocol) agent which supports the ATM UNI and LAN Emulation Management Information Bases (MIBs) defined in the User Network Interface and LAN Emulation Specifications. This agent will provide information to a network management system, such as the SunNet Manager<sup>™</sup> system.

# Installing the SunATM SNMP Software

The configuration files for the SunATM SNMP Management Console and the SunATM SNMP agent daemon is contained in the SUNWatmu package. The management console configuration files will be installed in /opt/SUNWatm/snmp, and the agent daemon will be installed in /opt/SUNWatm/bin. Required configuration files for the agent daemon will be installed in /opt/SUNWatm/bin. Required configuration files for the agent daemon will be installed in /opt/SUNWatm/bin.

#### Setting Up the Management Console

The schema and oid files containing the required ATM MIB definitions for SunNet Manager are installed in /opt/SUNWatm/snmp. In addition, the MIB files in abstract syntax notation (ASN.1) format are included if you are running a network manager that does not use schema files. Refer to the documentation for your network manager for information on how to generate the appropriate configuration files from the MIB files provided. To configure your SunNet Manager console system to recognize SunATM agents:

- 1. Start the snm console program and save your management database. This can be done using File -> Save -> Management database from the snm console menus.
- 2. Copy the SunATM schema and oid files which were installed on the SunATM hosts to the schema directory on the manager. The files are called atmf.mib.schema, lane.mib.schema, atmf.mib.oid, and lane.mib.oid, and are installed in the /opt/SUNWatm/snmp directory on SunATM hosts. They should be copied to the /opt/SUNWconn/snm/agents directory on the management system.
- 3. Build the object identifier database to include the SunATM object identifiers.

Do this by executing the following command on the management console system:

# /opt/SUNWconn/bin/build\_oid /opt/SUNWconn/snm/agents

4. Start the snm console with the -i flag:

# snm -i

5. Load your management database using File -> Load -> Management database from the menus.

The SunATM MIBs, atmf.mib and lane.mib, should now be available when you create or update a component.

**Note** – For further information on using SunNet Manager to monitor snmp agents, refer to the SunNet Manager documentation.

### Setting Up Agent Systems

To configure a SunATM host to run as an SNMP agent, you must choose the SNMP agent option when installing the SUNWatmu package on your system. If this option is selected, the software will be configured to start the SunATM SNMP daemon (atmsnmpd) during system boot.

The default community values for the SunATM agent are public for read and private for write. If you wish to change these values, they should be changed in the /etc/armsnmp/agent.cnf file. This file contains SNMP agent configuration information, and you may customize these values as needed. The atmsnmpd daemon must be restarted after any changes to any of its configuration files, including the agent.cnf file.

**Note** – Only one SNMP agent may be active on a system. If you wish to run the SunATM agent on a host, no other SNMP agents may run on that host. If other agents are running, the atmsnmpd daemon will exit with an error message.

# Changes to Appendix C, "Troubleshooting and Error Messages"

In Section C.1.2.3, "LAN Emulation Configuration," the following text should be inserted at the top of page C-11:

· Verify that the host has joined the Emulated LAN

The lanestate field in the output of lanestat should indicate that the client is in the active state.

If your system is not able to join the emulated LAN, there may be a problem with the way in which your LAN Emulation Services are configured. If the Emulated LAN uses an MTU size larger than 9 kilobytes, the SunATM host will not join (9 kB is the largest MTU size supported by the SunATM product). If the host is not able to join, an error message will be printed with an explanation.

The following error messages should be added to Section C.2.2, "Error Messages from aarsetup and lanesetup."

The largest MTU size supported by the SunATM software is 9 kilobytes. If the LAN Emulation Services try to set a size larger than 9 Kbytes, the SunATM client will not be able to join the emulated LAN. Reset your LAN Emulation services to use an MTU size less than or equal to 9 kB, and rerun lanesetup to join the emulated LAN.

ifname: frame-size change (please rerun lanesetup)

The MTU size was changed by the LAN Emulation Services, and lanesetup must be rerun to notify IP of the change. There is a slight chance that TCP connections will remain open during this change, and if that is the case, performance on those connections will be impacted by the change. You should either restart the affected applications, or reboot the system if this becomes a problem.